# McAfee<sup>®</sup> Firewall Enterprise, Multi-Firewall Edition (2150 VX)

# **Product Guide**

McAfee Firewall Enterprise (*Sidewinder*<sup>®</sup>), Virtual Appliance version 7.0.1.00

McAfee Firewall Enterprise Control Center (*CommandCenter* <sup>™</sup>), Virtual Appliance version 4.0.0.03

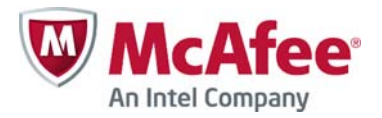

#### COPYRIGHT

Copyright © 2013 McAfee, Inc. All Rights Reserved.

No part of this publication may be reproduced, transmitted, transcribed, stored in a retrieval system, or translated into any language in any form or by any means without the written permission of McAfee, Inc., or its suppliers or affiliate companies.

#### TRADEMARK ATTRIBUTIONS

AVERT, EPO, EPOLICY ORCHESTRATOR, FLASHBOX, FOUNDSTONE, GROUPSHIELD, HERCULES, INTRUSHIELD, INTRUSION INTELLIGENCE, LINUXSHIELD, MANAGED MAIL PROTECTION, MAX (MCAFEE SECURITYALLIANCE EXCHANGE), MCAFEE, MCAFEE.COM, NETSHIELD, PORTALSHIELD, PREVENTSYS, PROTECTION-IN-DEPTH STRATEGY, PROTECTIONPILOT, SECURE MESSAGING SERVICE, SECURITYALLIANCE, SITEADVISOR, THREATSCAN, TOTAL PROTECTION, VIREX, VIRUSSCAN, WEBSHIELD are registered trademarks or trademarks of McAfee, Inc. and/or its affiliates in the US and/or other countries. McAfee Red in connection with security is distinctive of McAfee brand products. All other registered and unregistered trademarks herein are the sole property of their respective owners.

#### LICENSE AGREEMENT

NOTICE TO ALL USERS: CAREFULLY READ THE APPROPRIATE LEGAL AGREEMENT CORRESPONDING TO THE LICENSE YOU PURCHASED, WHICH SETS FORTH THE GENERAL TERMS AND CONDITIONS FOR THE USE OF THE LICENSED SOFTWARE. IF YOU DO NOT KNOW WHICH TYPE OF LICENSE YOU HAVE ACQUIRED, PLEASE CONSULT THE SALES AND OTHER RELATED LICENSE GRANTOR PURCHASE ORDER DOCUMENTS THAT ACCOMPANIES YOUR SOFTWARE PACKAGING OR THAT YOU HAVE RECEIVED SEPARATELY AS PART OF THE PURCHASE (AS A BOOKLET, A FILE ON THE PRODUCT CD, OR A FILE AVAILABLE ON THE WEBSITE FROM WHICH YOU DOWNLOADED THE SOFTWARE PACKAGE). IF YOU DO NOT AGREE TO ALL OF THE TERMS SET FORTH IN THE AGREEMENT, DO NOT INSTALL THE SOFTWARE. IF APPLICABLE, YOU MAY RETURN THE PRODUCT TO MCAFEE OR THE PLACE OF PURCHASE FOR A FULL REFUND.

# Contents

#### About this Guide

| 1 | Introduction to McAfee Firewall Enterprise, Multi-Firewall Edition 7                                                  |
|---|----------------------------------------------------------------------------------------------------|
|   | About McAfee Firewall Enterprise, Multi-Firewall Edition                                                              |
|   | Planning your deployment                                                                                              |
|   | Consolidated segmentation                                                                                             |
|   | McAfee Firewall Enterprise Control Center management                                                                  |
|   | Consolidated High Availability                                                                                        |
| 2 | Set Up the 2150 VX Appliance 13                                                                                       |
|   | Verify materials                                                                                                    |
|   | Set up the hardware                                                                                                   |
|   | Configure the ESXi environment                                                                                        |
|   | Configure the ESXi management settings15                                                                              |
|   | Install the ESXi management tools                                                                                     |
|   | Activate your ESXi license                                                                                            |
|   | Configure ESXi virtual networking                                                                                     |
|   | Configure NTP                                                                                                    |
|   | Upgrade process overview                                                                                              |
| 2 | Configure the Control Center, Virtual Appliance 23                                                                    |
| 5 | Configure the virtual Control Contor 22                                                                               |
|   |                                                                                                    |
|   | Perform initial configuration                                                                                         |
|   | Install the Control Center Client Suite                                                                               |
|   | About the Client Suite                                                                                                |
|   | Verify Client Suite requirements                                                                                      |
|   | Install the Client Suite                                                                                              |
|   | Connect using the Client Tools                                                                                        |
|   | Activate the license                                                                                                  |
| 4 | Configure the McAfee Firewall Enterprise, Virtual Appliances 31                                                       |
|   | Configure each McAfee Firewall Enterprise, Virtual Appliance                                                          |
|   | Configure network mappings                                                                                            |
|   | Perform initial configuration                                                                                         |
|   | Install the McAfee Firewall Enterprise Admin Console                                                                  |
|   | Connect to the virtual firewalls using the Admin Console                                                              |
|   | Manually activate a McAfee Firewall Enterprise license                                                                |
| 5 | Register Virtual Firewalls to the Virtual Control Center 37                                                           |
|   | About McAfee Firewall Enterprise Control Center management                                                            |
|   | Register each firewall to the virtual Control Center    37      Add each firewall to the virtual Control Center    38 |
| _ |                                                                                                    |
| 6 | Re-imaging 41                                                                                                    |
|   |                                                                                                    |
|   | Delete a virtual appliance                                                                                            |
|   | Re-image vour McAfee Firewall Enternrise 2150 VX appliance                                                            |
|   | Install VMware FSXi                                                                                                   |
|   | Configure the ESXi management settings                                                                                |
|   | Create a new isolated port group                                                                                      |
|   | Install ESXi software updates                                                                                         |

5

| Import multiple virtual appliances | 45 |
|------------------------------------|----|
|------------------------------------|----|

# **About this Guide**

The McAfee Firewall Enterprise, Multi-Firewall Edition Product Guide describes the installation and configuration of the Firewall Enterprise, Multi-Firewall Edition 2150 VX appliance.

This guide is intended for network and security administrators. It assumes you possess familiarity with:

- UNIX and Microsoft Windows operating systems
- System administration
- · Internet and associated terms and applications
- · Networks and network terminology, including TCP/IP protocols

You can find additional information at the following locations:

- Documentation Select Start > Programs > McAfee > McAfee Firewall Enterprise (Sidewinder) > Online Manuals.
- Help The Firewall Enterprise GUI (called the Admin Console) provides comprehensive help. To access help, click the help icon in the toolbar.

Man ("manual") pages provide additional help on firewall-specific commands, file formats, and system routines. To view the available information for a specific topic, enter **man** -**k** topic or **apropos** topic at the shell prompt.

• Support – Visit mysupport.mcafee.com to find product documentation, announcements, and support.

# **Typographical conventions**

This guide uses the following typographic conventions:

#### Table 1 Conventions

| Convention                    | Description                                                                                                    |
|-------------------------------|----------------------------------------------------------------------------------------------------|
| Courier bold                  | Identifies commands and key words you type at a system prompt                                                                   |
|                               | Note: A backslash (\) signals a command that does not fit on the same line. Enter the command as shown, ignoring the backslash. |
| Courier italic                | Indicates a placeholder for text you type                                                                                       |
| <courier italic=""></courier> | When enclosed in angle brackets (< >), identifies optional text                                                                 |
| nnn.nnn.nnn.nnn               | Indicates a placeholder for an IP address you type                                                                              |
| Courier plain                 | Used to show text that appears on a computer screen                                                                             |
| Plain text italics            | Identifies the names of files and directories                                                                                   |
|                               | Used for emphasis (for example, when introducing a new term)                                                                    |
| Plain text bold               | Identifies buttons, field names, and tabs that require user interaction                                                         |
| []                            | Signals conditional or optional text and instructions (for example, instructions that pertain only to a specific configuration) |
| Caution                       | Be careful—in this situation, you might do something that could result in the loss of data or an unpredictable outcome.         |
| Note                          | Helpful suggestion or a reference to material not covered elsewhere in the manual                                               |
| Security Alert                | Information that is critical for maintaining product integrity or security                                                      |
| Тір                           | Time-saving actions; may help you solve a problem                                                                               |

Note: The IP addresses, screen captures, and graphics used within this document are for illustration purposes only. They are not intended to represent a complete or appropriate configuration for your specific needs. Features may be enabled in screen captures to make them clear; however, not all features are appropriate or desirable for your setup.

# Acronyms

Refer to Table 2 for a list of acronyms used throughout this document.

| Acronym | Description                  |
|---------|------------------------------|
| CPU     | Central Processing Unit      |
| FQDN    | Fully Qualified Domain Name  |
| GUI     | Graphical User Interface     |
| НА      | High Availability            |
| HR      | Human Resources              |
| NIC     | Network Interface Card       |
| NTP     | Network Time Protocol        |
| NTPD    | Network Time Protocol Daemon |
| OS      | Operating System             |
| RFC     | Request For Comments         |
| URL     | Uniform Resource Locator     |
| USB     | Universal Serial Bus         |
| VLAN    | Virtual Local Area Network   |

#### Table 2 Acronyms

# Introduction to McAfee Firewall Enterprise, Multi-Firewall Edition

#### Contents

About McAfee Firewall Enterprise, Multi-Firewall Edition on page 7 Planning your deployment on page 7

# About McAfee Firewall Enterprise, Multi-Firewall Edition

McAfee Firewall Enterprise, Multi-Firewall Edition appliances run VMware ESXi 3.5 Update 3, a hypervisor operating system, to increase flexibility through virtualization. The appliances host 8, 16, or 32 McAfee Firewall Enterprise, Virtual Appliances that have the same capabilities as physical firewalls. Each appliance also hosts a single McAfee Firewall Enterprise Control Center, Virtual Appliance that allows you to centrally manage virtual or physical firewalls.

The following McAfee Firewall Enterprise, Multi-Firewall Edition (2150 VX) appliance models are available:

- VX-8 Hosts eight McAfee Firewall Enterprise, Virtual Appliances and a single McAfee Firewall Enterprise Control Center, Virtual Appliance.
- VX-16 Hosts 16 McAfee Firewall Enterprise, Virtual Appliances and a single McAfee Firewall Enterprise Control Center, Virtual Appliance.
- VX-32 Hosts 32 McAfee Firewall Enterprise, Virtual Appliances and a single McAfee Firewall Enterprise Control Center, Virtual Appliance.

# Planning your deployment

This section includes the following deployment scenarios:

- Consolidated segmentation on page 7
- McAfee Firewall Enterprise Control Center management on page 8
- Consolidated High Availability on page 10

## **Consolidated segmentation**

Firewall segmentation can be achieved using a single 2150 VX appliance, providing one Firewall Enterprise, Virtual Appliance per department or business unit.

Consolidated segmentation provides the following benefits:

- Independent firewall management for each department (using the Firewall Enterprise Admin Console)
- · Physical separation between department networks
- Reduced operating costs (a single 2150 VX appliance hosts the virtual firewalls)

Some alternate configuration options include:

- VLANs Instead of dedicating a single physical NIC to connect each virtual firewall to the department networks, you can use VLANs to separate multiple networks on a single shared physical NIC. For example, if the HR, Finance, and Marketing networks are segmented by VLANs rather than physically, you can create a vSwitch with VLAN port groups and connect it to a single physical NIC.
- **High Availability** If you purchased two 2150 VX appliances, you can configure virtual HA clusters across both appliances. See *Consolidated High Availability*.

A consolidated segmentation scenario is shown in Figure 1. In this scenario, the HR, Finance, and Marketing departments are each allocated a virtual firewall. While up to 32 virtual firewalls are supported, Figure 1 shows three to reduce complexity.

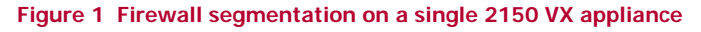

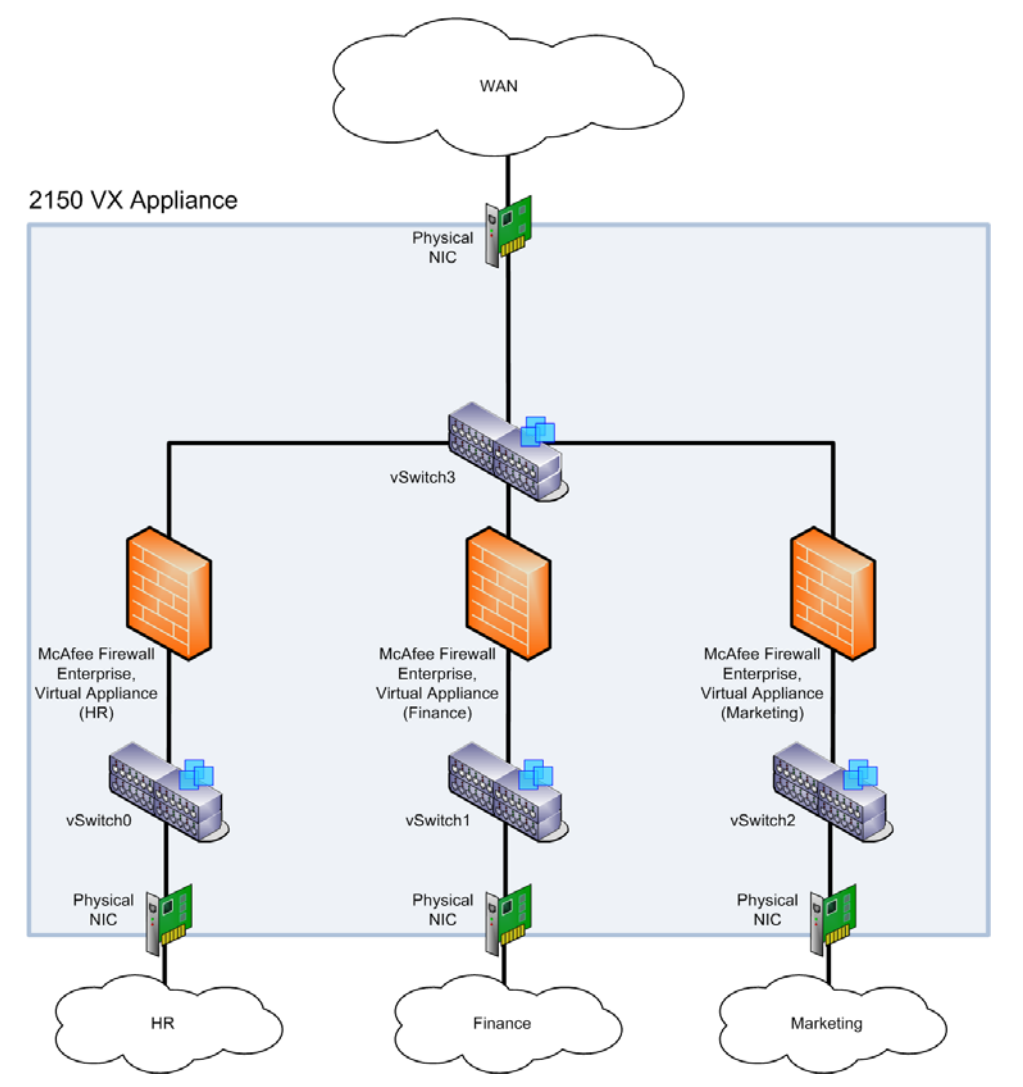

## McAfee Firewall Enterprise Control Center management

This scenario introduces Firewall Enterprise Control Center management to the *Consolidated segmentation* scenario. In this scenario, administrators centrally manage the virtual firewalls by connecting to the Control Center, Virtual Appliance.

To use this management option, you must configure virtual networking so that the virtual Control Center has network connectivity to the:

- Virtual firewalls (required to manage them)
- Internet (required to maintain the Control Center, Virtual Appliance's license)

In the example shown in Figure 2, the Control Center, Virtual Appliance is connected to vSwitch3, which provides connectivity to the managed virtual firewalls and to the Internet.

The virtual Control Center must be protected by a firewall. In Figure 2, it is protected by the WAN firewall.

Figure 2 Control Center management on a 2150 VX appliance

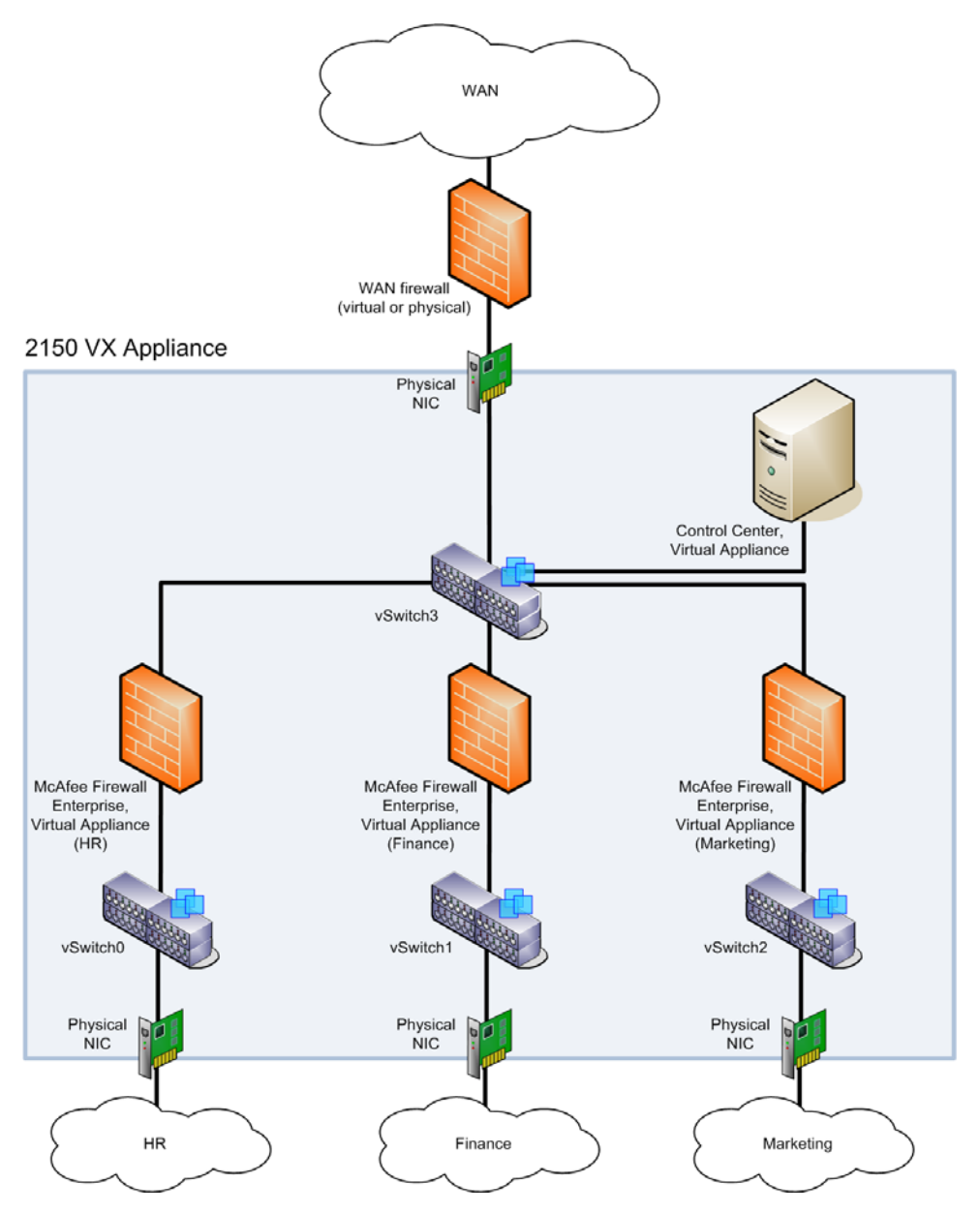

If you want to use Control Center centralized management while also restricting which firewalls administrators can manage, consider using Control Center configuration domains. For more information, see the *McAfee Firewall Enterprise Control Center (CommandCenter) Administration Guide*.

# Consolidated High Availability

This scenario depicts primary/standby HA clusters created across two 2150 VX appliances. HA clusters provide the following benefits:

- Firewall consolidation and segmentation See *Consolidated segmentation* on page 7.
- Failover Redundancy protects against both hardware and software problems.
  - If there is a software problem on a primary virtual firewall, its standby virtual firewall on the second 2150 VX appliance takes over as the primary.
  - If one of the 2150 VX appliances experiences a hardware problem, all of its virtual firewalls fail over to the corresponding virtual firewalls on the second 2150 VX appliance.
- Increased performance By configuring half of the primary virtual firewalls to run on the first 2150 VX appliance and the remaining half to run on the second 2150 VX appliance, each 2150 VX appliance effectively handles half of the load. See Table 3 below.

# Figure 3 2150 VX HA concept

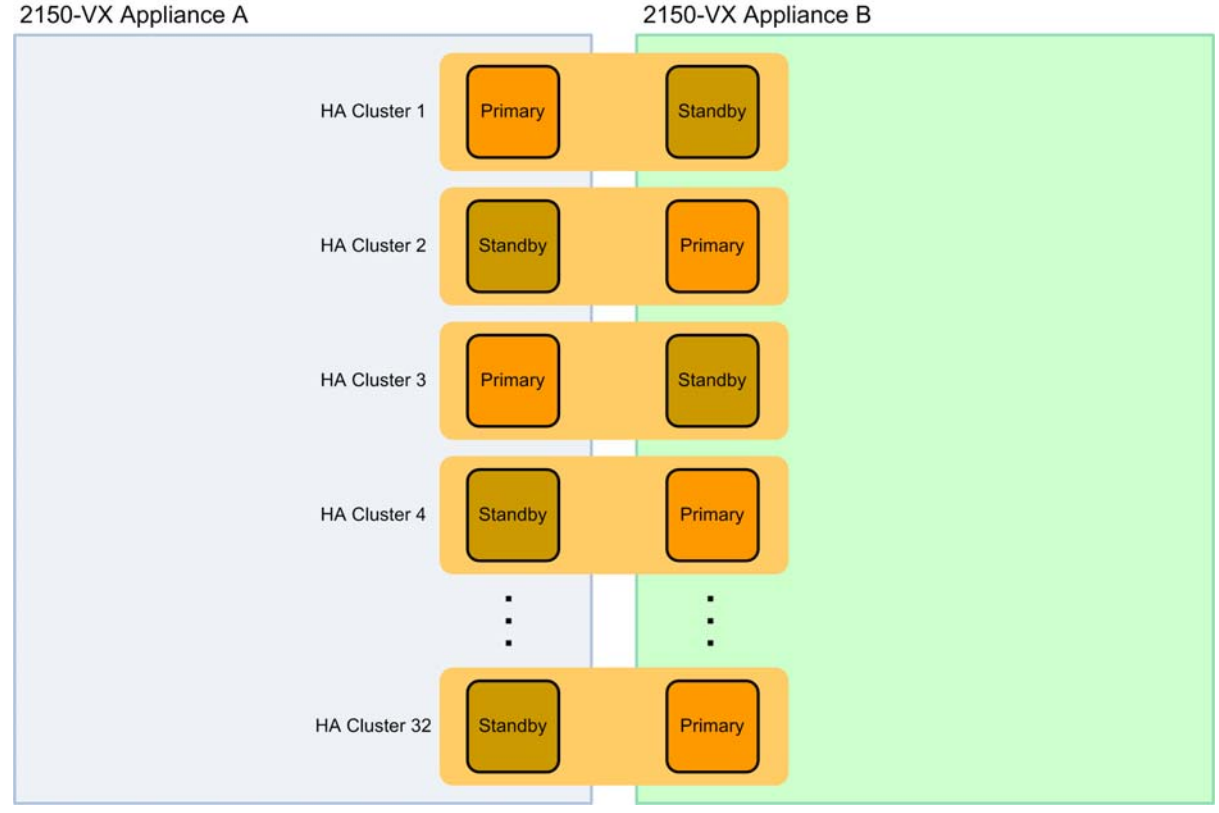

#### Network diagram

Figure 4 below shows three primary/standby HA clusters configured across two 2150 VX appliances (up to 32 clusters supported):

- Marketing HA Primary virtual firewall configured on 2150 VX appliance A
- Finance HA Primary virtual firewall configured on 2150 VX appliance B
- HR HA Primary virtual firewall configured on 2150 VX appliance A

During normal operations (when all primary virtual firewalls are functional), 2150 VX appliance A processes traffic from the Marketing and HR networks, while 2150 VX appliance B processes traffic from the Finance network.

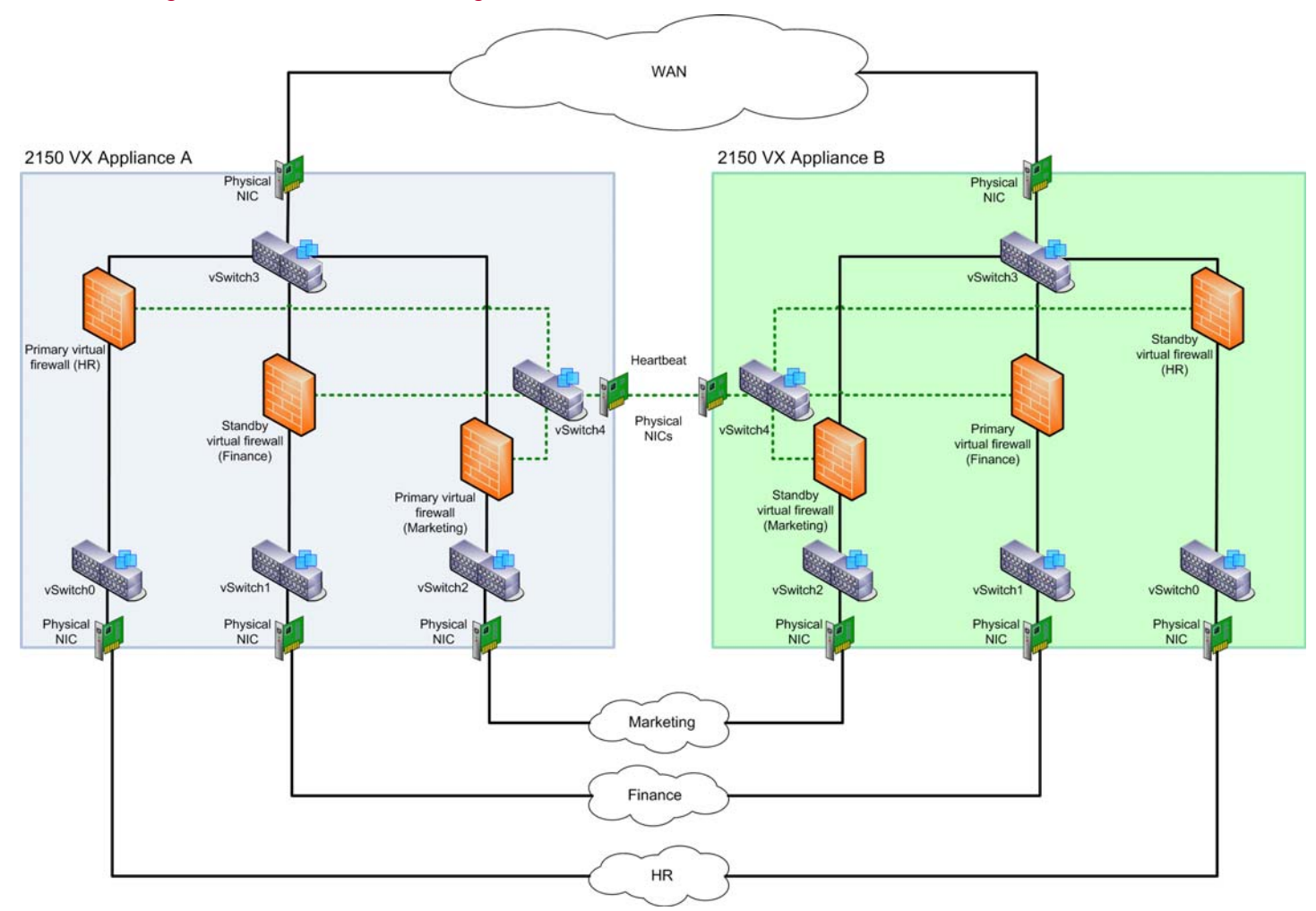

Figure 4 2150 VX HA network diagram

Two types of network connections are shown in Figure 4:

- Solid Connections on which network traffic is passed
- Dotted Heartbeat connections between HA cluster firewalls

#### **Implementation requirements**

To configure HA as depicted in this scenario, the following requirements must be met:

- All HA clusters must be cluster type primary/standby (Load-sharing is not supported).
- All normal HA configuration requirements must be met; refer to the high availability information in the *McAfee Firewall Enterprise (Sidewinder) Administration Guide.*
- Each 2150 VX appliance must meet the following virtual networking requirements:
  - Virtual network configuration must be consistent across both appliances.
  - A dedicated vSwitch must be configured to provide HA heartbeat connectivity for all HA clusters.
    - The vSwitch must have a unique VLAN port group for each HA cluster.
    - The vSwitch must be connected to the corresponding vSwitch on the other 2150 VX appliance by a physical NIC.

Note: Each HA cluster heartbeat connection must be given a unique VLAN. Heartbeat connections for multiple HA clusters cannot share the same network space.

For more information about virtual networking, see About ESXi virtual networking on page 17.

# Set Up the 2150 VX Appliance

#### Contents

Verify materials on page 13 Set up the hardware on page 14 Configure the ESXi environment on page 15 VMware upgrade with VMware tools on page 21

# Verify materials

Make sure that you have all the necessary hardware, software, and documents needed to set up your McAfee Firewall Enterprise 2150 VX appliance.

#### Table 3 Materials included in your shipment

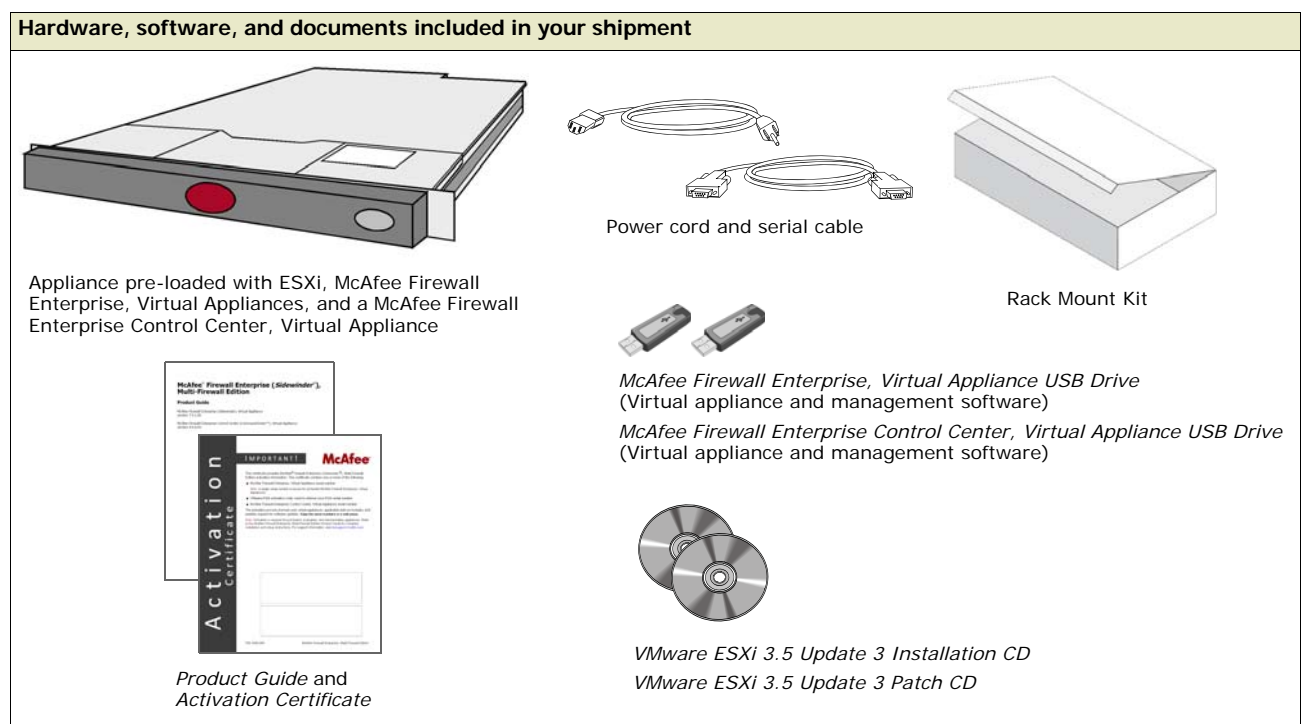

#### Table 4 Materials you provide

| Hardware                                 | Component            | Requirements                                                                                                    |
|------------------------------------------|----------------------|----------------------------------------------------------------------------------------------------|
| Management system<br>(desktop or laptop) | OS                   | MS Windows 2000 Workstation, 2000 Server, XP<br>Professional, or Vista                                                     |
|                                          | CPU                  | Intel (1 GHz minimum)                                                                                                    |
|                                          | Memory               | 512 MB minimum                                                                                                    |
|                                          | Drives               | <ul><li> 300 MB of available disk space</li><li> CD-ROM drive</li></ul>                                                    |
|                                          | Display              | 1024 x 768 or higher                                                                                                    |
|                                          | NIC                  | Access to network hosting your firewall                                                                                    |
|                                          | USB port             | For USB drive                                                                                                    |
|                                          | Browser              | <ul><li>Internet Explorer 6 or later</li><li>Mozilla Firefox 1.0 or later</li></ul>                                        |
|                                          | Network cables       | <ul> <li>At least two network cables for the 2150 VX appliance</li> <li>One network cable for management system</li> </ul> |
|                                          | Monitor and Keyboard | VGA monitor and a USB keyboard to connect to the 2150 VX appliance                                                         |

# Set up the hardware

To set up your 2150 VX appliance and cables:

- 1 Determine the proper placement of your 2150 VX appliance based on the decisions you made in *Planning your deployment* on page 7.
- 2 Attach both power cords to the appliance and plug them into an electrical outlet.

Note: Do not power on the firewall at this time.

3 Connect the Ethernet port labeled Gb 1 to the network you will manage ESXi from.

Note: This port should be connected to a private network that is accessible only to VMware administrators.

4 Connect a monitor and keyboard to the 2150 VX appliance.

# Configure the ESXi environment

The ESXi management settings must be configured, the vSphere client installed, virtual networking configured, and NTP synchronized before your virtual machines can be deployed.

# Configure the ESXi management settings

To configure the ESXi management settings:

- 1 Turn on the 2150 VX appliance. The appliance starts and a status screen appears.
- 2 Press F2 to enter the configuration menu.
- 3 Select Configure Root Password, and set your administrative password.
- 4 Select Configure Management Network, and configure the ESXi management network interface.
- 5 When you are finished configuring the management network, press **Esc** until the Configure Management Network: Confirm screen appears.
- 6 Press Y. You return to the Customize System screen.
- 7 Press Esc to log out.

## Install the ESXi management tools

Install the VMware Infrastructure Client on a Windows-based computer in the private management network that you connected to your 2150 VX appliance in *Set up the hardware* on page 14.

- 1 In a web browser, navigate to the URL shown on the 2150 VX appliance console.
- 2 Click Download VMware Infrastructure Client.
- 3 When the download is complete, install the VMware Infrastructure Client.

Note: On the Custom Setup window of the installation wizard, select Install VMware Infrastructure Update Service.

4 Start the VMware Infrastructure Client, and connect to the 2150 VX appliance.

# Activate your ESXi license

To license ESXi on your 2150 VX appliance, perform the following procedures:

- Retrieve your ESXi serial number on page 15
- Generate the license file on page 16
- Add the license file to your 2150 VX appliance on page 17

#### Retrieve your ESXi serial number

To retrieve your ESXi serial number:

- 1 In a web browser, navigate to https://www.vmware.com/vmwarestore/newstore/oem\_login.jsp?Name=MCAFEE-AC.
- **2** Log in or register.

Note: If you are already logged into the VMware web site, you are immediately taken to the VMware Partner Activation Code Registration page.

- If you have an existing VMware account, enter your credentials, and click **Sign In**. The VMware Partner Activation Code Registration page appears.
- If you do not have a VMware account, click **Register** under New Customers. The Register for Your VMware Product page appears.

Complete the Registration Information form with your information, and click **Continue**. The VMware Partner Activation Code Registration page appears.

- 3 In the **Partner Activation Code(s)** field, type the VMware activation code included on the *Activation Certificate*, and click **Continue**. The Add License Administrator page appears.
- 4 If desired, enter additional administrator e-mail addresses in the License Administrator Email field, and click Continue. The VMware Confirmation page appears.
- 5 Review the summary.
  - If the information is incorrect, click **Back** to return to the previous page or click **Cancel** to return to the login page.
  - If the information is correct, record the serial number, and click **Continue**.

The Thank you page appears.

#### Generate the license file

To generate the license file:

- 1 In a web browser, navigate to www.vmware.com/support.
- 2 From the **Support Resources** menu, select **Product Licensing**. The VMware Product Licensing page appears.
- **3** In the Manage Licenses with Activation Codes section, click **Manage Licenses**. The Manage Licenses page appears.
- 4 If you are prompted to log in, enter your credentials.
- 5 Click Generate New License File. The Create License File Select Licensing Model page appears.
- 6 Select Single Host, and click Next. The Create License File Enter License Quantities page appears.

Figure 5 Enter License Quantities page

| Ī                                                                                                    | Create License File – Enter License Quantities    |                |             |                     |  |  |
|----------------------------------------------------------------------------------------------------|---------------------------------------------------|----------------|-------------|---------------------|--|--|
| In the # to Activate column, enter the number of licenses to include in the new license file. Click Next to continue. Product Licenses to Activate |                                                   |                |             |                     |  |  |
| l                                                                                                    | Description                                       | Product Family | # Available | # to Activate       |  |  |
| VI3 Foundation Edition VI3                                                                                                    |                                                   |                | 1           | license(s) x 2 CPUs |  |  |
|                                                                                                    | VI3 Consolidated Backup VI3 1 license(s) x 2 CPUs |                |             |                     |  |  |
|                                                                                                    | Cancel Back Next                                  |                |             |                     |  |  |

- 7 In the VI3 Foundation Edition or VI3 Standard Edition # to Activate field, type 1, and click Next. The Create License File Confirm page appears.
- 8 If desired, enter a comment in the **Comments** field, and click **Done**. The Create License File Success page appears.
- 9 Obtain a copy of the license file using one of the following methods:
  - To download the file, click **Download Now**.
  - To have the file sent to you via e-mail, click Send Email.

10 Click Done.

#### Add the license file to your 2150 VX appliance

To add the license file to your 2150 VX appliance:

- 1 Connect to your 2150 VX appliance using the VMware Infrastructure Client.
- 2 Click the **Configuration** tab, and click **Licensed Features**. The Licensed Features area appears in the right pane.
- 3 Next to License Source, click Edit. The License Sources window appears.

Figure 6 License Sources window

| Lic             | ense Sources                                                                                                    | [ |
|-----------------|----------------------------------------------------------------------------------------------------|---|
| -He             | ost License Source                                                                                                    | _ |
| Th<br>Lic<br>ac | he license source specified below applies to host features only.<br>censes for Virtual Infrastructure features, such as VMotion, are always<br>equired using the VirtualCenter license server. |   |
| œ               | Use Evaluation Mode                                                                                                    |   |
|                 | Use evaluation mode. This provides unlimited host services during the<br>evaluation period. It may not be selected once the evaluation has<br>expired.                                         |   |
| O               | Use Serial Number                                                                                                    |   |
|                 | License host edition and add-ons using a serial number.                                                                                                    |   |
|                 | Serial number:                                                                                                    |   |
| $\circ$         | Use License Server                                                                                                    |   |
|                 | Acquire licenses for host edition and add-ons on demand from the<br>following server. VirtualCenter may change this server while this host<br>is under management.                             |   |
|                 | Address:                                                                                                    |   |
| $\circ$         | Use Host License File                                                                                                    |   |
|                 | License host edition and add-ons using a file installed on the host.                                                                                                    |   |
|                 | File on host: Not found                                                                                                    |   |
|                 | Upload local file:                                                                                                    |   |
|                 | Browse                                                                                                    |   |
|                 |                                                                                                    |   |

- 4 Select Use Host License File.
- 5 Click **Browse**, select the license file that you obtained in *Generate the license file* on page 16,, and click **Open**. The full path of the license file populates the **Upload local file** field.
- 6 Click OK. The Disable ESX Server Evaluation window appears.
- 7 Click OK. The Release Current Licenses window appears.
- 8 Click Yes.

ESXi is now licensed on your 2150 VX appliance.

#### Configure ESXi virtual networking

Use the following sections to configure ESXi virtual networking based on the decisions you made in *Planning your deployment* on page 7:

- About ESXi virtual networking on page 17
- Add virtual networks on page 19

#### About ESXi virtual networking

To configure virtual networking:

- 1 In the VMware vSphere Client, select Configuration > Networking.
- 2 Select Add Networking. The Add Network wizard appears.

Use the wizard to configure the following virtual machine networking objects:

- Virtual switch (vSwitch) A network object in ESXi that connects virtual machines to each other in the same manner that a physical switch links physical machines.
  - If the virtual machines connected to the vSwitch need to communicate with hosts on a physical network, you can join the vSwitch to the physical network by connecting it to an appropriate physical Ethernet adapter (also known as an uplink adapter).
  - If the virtual machines connected to the vSwitch only need to communicate with each other, you do not need to connect it to a physical Ethernet adapter.

Note: By default, unconfigured virtual machines are connected to the Unconfigured vSwitch. Do not connect this vSwitch to a physical Ethernet adapter.

• **Port group** – A group of ports that provides a labeled, stable anchor point for virtual machines to connect to a vSwitch. Port groups include common parameters like VLAN tagging and bandwidth shaping. Multiple port groups can be assigned to a single vSwitch.

Tip: The Add Network Wizard always creates a new port group, but a new vSwitch may or may not be created depending on your choices.

Each McAfee Firewall Enterprise, Virtual Appliance has four network interfaces, each of which must be connected to an ESXi virtual switch (vSwitch) by mapping it to a port group. Note the following networking requirements:

- Interface assignments on individual virtual firewalls cannot overlap; each interface must be assigned to a unique vSwitch. This rule applies only on a per-firewall basis; the virtual switches themselves may have multiple interfaces assigned to them. For example, you could configure five virtual firewalls, and on each configure one (and only one) DMZ interface, then assign those five DMZ interfaces to a single DMZ vSwitch.
- One virtual switch must be connected to a physical adapter on your 2150 VX appliance that provides Internet access. Internet connectivity is required to meet the license requirements of the virtual appliances.

#### Add virtual networks

To configure a new virtual network connection:

1 In the VMware Infrastructure Client, click the **Configuration** tab, and click **Networking**. The Networking area appears in the right pane.

#### Figure 7 Networking area

| Getting Started Summary Virtual Mach                                                                                                    | nes Resource Allocation Performance Configuration Users & Groups Ev                                                   | ents Permissi | ons            |
|----------------------------------------------------------------------------------------------------|----------------------------------------------------------------------------------------------------|---------------|----------------|
| Hardware                                                                                                    | Networking                                                                                                    | Refresh       | Add Networking |
| Health Status<br>Processors<br>Memory<br>Storage<br>► Networking                                                                                                    | Virtual Switch: vSwitch0 Remove Properties VMkernel Port Management Network 10.65.249.192 VMkernel Port VMkernel Port |               |                |
| Storage Adapters<br>Network Adapters<br>Software                                                                                                    | Virtual Switch: vSwitch1 Remove Properties                                                                            |               |                |
| Licensed Features<br>Time Configuration<br>DNS and Routing<br>Virtual Machine Startup/Shutdown<br>Virtual Machine Swapfile Location<br>Security Profile<br>System Resource Allocation<br>Advanced Settings | Unconfigured                                                                                                    |               |                |

- 2 Click Add Networking. The Add Network Wizard window appears.
- 3 Select Virtual Machine, and click Next. The Network Access window appears.

Figure 8 Network Access window

| 🛃 Add Network Wizard                              |                                                       |                           |                                                       |          |
|---------------------------------------------------|-------------------------------------------------------|---------------------------|-------------------------------------------------------|----------|
| Virtual Machines - Netw<br>Virtual machines reach | vork Access                                           | to virtual switches       |                                                       |          |
| vir darmachines reach                             | nieworks unough upink adapters attached               | to virtual switches.      |                                                       |          |
| Connection Type                                   | Select which virtual switch will handle th            | e network traffic for thi | s connection. You may also create a new virtual switc | 'n       |
| Network Access                                    | using the unclaimed network adapters I                | isted below.              |                                                       |          |
| Connection Settings<br>Summary                    | • Create a virtual switch                             | Speed                     | Networks                                              | -        |
| ,                                                 | Vmnic1                                                | 1000 Full                 |                                                       |          |
|                                                   | Vmnic2                                                | down                      |                                                       |          |
|                                                   | Vmnic3                                                | down                      |                                                       |          |
|                                                   | Vmnic4                                                | down                      |                                                       |          |
|                                                   | vmnic5                                                | down                      |                                                       |          |
|                                                   | O Use vSwitch0                                        | Speed                     | Networks                                              |          |
|                                                   |                                                       | 1000 Euli                 | 10 45 240 151 10 45 240 151                           | <b>-</b> |
|                                                   | Preview:                                              |                           |                                                       |          |
|                                                   | Virtual Machine Port Group<br>Virtual Machine Network | Physical Adapte           | rs<br>c1                                              |          |
| Help                                              |                                                       |                           | < Back Next > Can                                     | cel      |

4 Select the virtual switch that will handle network traffic for this connection,, and click Next:

- If you need to create a new vSwitch, select **Create a virtual switch**. Enable or disable physical Ethernet adapters for this vSwitch as desired.
- If you want to assign this connection to an existing vSwitch, select it from the list.

The Connection Settings window appears.

- 5 In the Port Group Properties area, configure the following items, and click Next:.
  - Network Label Enter a name for this port group.
  - VLAN ID [Optional] To configure this port group to participate in VLAN tagging, enter a VLAN ID between 1–4095.

The Summary window appears.

- 6 Examine the Preview.
  - If you are satisfied with your changes, click Finish.
  - If you need to modify your changes, click Back.

The new connection configuration is complete.

Tip: To modify a vSwitch after it has been created, click Properties next to it.

## **Configure NTP**

McAfee recommends configuring your 2150 VX appliance to synchronize its system clock with a time server using the Network Time Protocol (NTP).

Note: Because virtual appliance system clocks can also drift away from the ESXi system clock, McAfee recommends configuring NTP on your virtual firewalls and Control Center virtual appliance.

To configure NTP on your 2150 VX appliance:

- 1 In the VMware Infrastructure Client, click the **Configuration** tab, and click **Time Configuration**. The Time Configuration area appears in the right pane.
- 2 Click **Properties**. The Time Configuration window appears.
- 3 Click **Options**. The NTP Daemon (ntpd) Options window appears.

Figure 9 NTP Daemon (ntpd) Options window

| 🛃 NTP Daemon (ntpd) Opti | ons                                                                                                    | × |
|--------------------------|----------------------------------------------------------------------------------------------------|---|
| General<br>NTP Settings  | Status         Stopped         Startup Policy         Start automatically         Start and stop with host         Start and stop manually         Service Commands         Start       Stop         Restart |   |
|                          | OK Cancel Help                                                                                                    |   |

- 4 In the Service Commands area, click Start. The status changes to Running.
- 5 In the left pane, click NTP settings.
- 6 Add an NTP server.

- a Click Add. The Add NTP Server window appears.
- **b** Enter the host name or IP address of an NTP server, and click **OK**. The Add NTP Server window closes, and the server is added to the list of NTP servers.
- If desired, repeat this step to add additional NTP servers.
- 7 Select **Restart NTP service to apply changes**, and click **OK**. The NTP Daemon (ntpd) Options window closes.
- 8 Click OK to close the Time Configuration window.

NTP is now configured on your 2150 VX appliance.

# VMware upgrade with VMware tools

If you are upgrading your VMware environment to a version that is not included on the installation media McAfee provided, use the VMware tools and images to complete the upgrade.

For more information about upgrade path compatibility, see the VMware page at http://www.vmware.com/resources/compatibility/sim/interop\_matrix.php.

## Upgrade process overview

There are several upgrade paths available when upgrading your VMware ESXi software.

Use these high-level steps for an upgrade. For more information, refer to the VMware resources.

- 1 Go to the VMware support and downloads page: http://www.vmware.com/support/
- 2 Download the VMware upgrade documentation appropriate for your upgrade path.
- 3 Contact McAfee Technical Support for the necessary upgrade files.

Note: An eUSB image of VMware 5.1 is available on the McAfee downloads page at http://www.mcafee.com/us/downloads. You will need your grant number.

4 Create backups of firewall and Control Center server configurations.

Caution: The backups must be stored separately from the VMware host.

- 5 Halt and turn off the virtual machines.
- 6 Install the upgrade with the appropriate tool for your path.

Table 5

| Upgrading to 4.x with vSphere CLI            | Upgrading to 5.x with a USB drive                                                          |  |  |
|----------------------------------------------|--------------------------------------------------------------------------------------------|--|--|
| a Place the VMware host in maintenance mode. | a Image the USB drive.                                                                     |  |  |
| <b>b</b> Install the vSphere CLI .exe file.  | See KnowledgeBase article KB69115 for imaging                                              |  |  |
| c Install the upgrade using the vSphere CLI. | instructions.                                                                              |  |  |
|                                              | <b>b</b> Restart the VMware host.                                                          |  |  |
|                                              | <ul> <li>From the BIOS Boot Manager, install the uprade<br/>from the USB drive.</li> </ul> |  |  |
|                                              | d Remove the USB drive.                                                                    |  |  |

- 7 Restart the VMware host and restart the virtual appliances.
- 8 [For vSphere CLI upgrades only] Exit maintenance mode.
- **9** If you have any hard-coded ARP tables that include your firewall MACs, see if they need updating after the upgrade.
  - Tip: The interface MAC addresses can change as a result of the upgrade process.

Set Up the 2150 VX Appliance VMware upgrade with VMware tools

# **Configure the Control Center, Virtual Appliance**

#### Contents

*Configure the virtual Control Center* on page 23 *Install the Control Center Client Suite* on page 26 *Connect using the Client Tools* on page 27 *Activate the license* on page 30

# **Configure the virtual Control Center**

Use the following procedures to configure your McAfee Firewall Enterprise Control Center, Virtual Appliance:

- Configure network mappings on page 23
- Perform initial configuration on page 25

Note: If you do not want to use the Control Center virtual appliance to centrally manage your McAfee Firewall Enterprise, Virtual Appliances, skip this chapter and continue with *Chapter 4, Configure the McAfee Firewall Enterprise, Virtual Appliances.* 

## **Configure network mappings**

To configure network mappings for the virtual Control Center:

- 1 Select the virtual Control Center.
- 2 Click the Getting Started tab, and click Edit virtual machine settings. The Virtual Machine Properties window appears.

#### Figure 10 Virtual Machine Properties window

| 🗗 CommandCenter - Virtual Machine Properties                                                                                                    |  |                                                                                                    |                                                                                                    |  |  |  |
|----------------------------------------------------------------------------------------------------|--|----------------------------------------------------------------------------------------------------|----------------------------------------------------------------------------------------------------|--|--|--|
| Hardware Options Resources                                                                                                    |  | Virtual                                                                                                    | Machine Version: 4                                                                                           |  |  |  |
| Hardware     Summary       Image: Memory     1024 MB       Image: CPUs     1       Image: Floppy Drive 1     Client Device       Image: Network Adapter 1     Unconfigured       Image: Network Adapter 2     Unconfigured       Image: Network Adapter 0     LSI Logic       Image: SCSI Controller 0     LSI Logic       Image: Hard Disk 1     Virtual Disk |  | Specify the amount of memory allocated to this machine. The memory size must be a multiple of Memory for this virtual machine:         Memory for this virtual machine:         Image: A state of the memory of the second state of the memory for the second state of the indicated valuclick the colored triangle on the slider above of below.         Image: A state of the memory of the memory for the second state of the slider above of below.         Image: A state of the memory of the slider above of the slider above of below.         Image: A state of the memory of the slider above of the slider above | virtual<br>of 4MB.<br>1024 💮 MB<br>les, you may<br>r in the legend<br>32 MB<br>256 MB<br>65532 MB<br>4092 MB |  |  |  |
| Add Remove                                                                                                    |  |                                                                                                    |                                                                                                    |  |  |  |
| Help                                                                                                    |  | ОК                                                                                                    | Cancel                                                                                                    |  |  |  |

- 3 Map each of the virtual Control Center's network adapters to the appropriate virtual network.
  - a Refer to Table 6, and select the network adapter you want to configure.

#### Table 6 Network adapters

| Virtual machine hardware device | Virtual Control Center NIC |
|---------------------------------|----------------------------|
| Network Adapter 1               | eth0                       |
| Network Adapter 2               | eth1                       |

**b** From the **Network label** drop-down list, select the appropriate port group.

Note: The port group you select for **Network Adapter 1** must provide Internet connectivity to allow the virtual Control Center to maintain a current license.

4 When you have configured all of the network adapters, click OK.

# Perform initial configuration

To configure your virtual Control Center basic networking and administrator settings:

- 1 In the VMware Infrastructure Client, select the virtual Control Center.
- 2 On the Getting Started tab, click **Power on this virtual machine**. The virtual Control Center starts.
- 3 Click the Console tab. After startup is complete, the following message appears:

Figure 11 Searching for configuration

```
Searching for configuration...
Configuration file not found
Do you want to re-scan (r), shut down (s) or configure the server manually (m)?
```

- 4 Click inside the console window, and press m. The Name of interface to configure prompt appears.
- 5 Complete the initial configuration process using the information in Table 7.
  - Press Enter after each entry.
  - You will be asked to confirm your entries.

#### Table 7 Initial configuration responses

| Prompt                                                 | Entry                                                                                                    |
|--------------------------------------------------------|----------------------------------------------------------------------------------------------------|
| Name of interface to configure                         | <ul> <li>To configure Network Adapter 1, type eth0.</li> <li>To configure Network Adapter 2, type eth1.</li> </ul>                                                                                                    |
| IP address                                             | Type an IP address that is appropriate for the network you mapped to this interface in <i>Configure network mappings</i> on page 23.                                                                                                    |
| Network mask                                           | Type a netmask that is appropriate for the IP address you specified                                                                                                    |
| Do you wish to configure another interface             | <ul> <li>If you do not want to configure the second interface, press n.</li> <li>To configure the second interface,</li> <li>1 press y. The Name of interface to configure prompt appears.</li> <li>2 Specify configuration parameters for the second interface.</li> </ul> |
| Gateway IP address                                     | Type the IP address of the router that will handle packets destined for addresses not in your virtual Control Center routing table.                                                                                                    |
| Enter this management<br>server's host name<br>(FQDN)  | Type a host name for your virtual Control Center. Example: <i>controlcenter.example.com</i>                                                                                                    |
| Enter the DNS server IP address                        | Type the IP address of a DNS server that is available on the configured interface(s).                                                                                                    |
| Enter the domain name                                  | Type the name of the domain your virtual Control Center is a member of. Example: <i>example.com</i>                                                                                                    |
| Enter the SMTP server host name                        | Type the host name of an internal e-mail server. Example: <i>smtp.example.com</i>                                                                                                    |
| Enter the CC Admin user                                | To use the default user name (ccadmin), press Enter.                                                                                                    |
| name                                                   | To specify a custom user name, type the name.                                                                                                    |
| A password will be<br>assigned to the CC Admin<br>user | Type a password for the CC admin user. Confirm the password.                                                                                                    |
| Enter the dbuser<br>PostgreSQL account<br>password     | Type a password for the dbuser user. Confirm the password.                                                                                                    |
| Enter the sso UNIX account password                    | Type a password for the sso user. Confirm the password.                                                                                                    |
| Enter the mgradmin UNIX account password               | Type a password for the mgradmin user. Confirm the password.                                                                                                    |
| Enter the ftp UNIX account password                    | Type a password for the ftp user. Confirm the password.                                                                                                    |

6 Configure your virtual Control Center's system clock settings.

When you have completed the Do you want to specify an NTP server prompt, you are finished with the initial configuration process.

The virtual Control Center uses your responses to perform its initial configuration. When it is finished, the login prompt appears.

# **Install the Control Center Client Suite**

The following sections describe how to install the Control Center Client Suite:

- About the Client Suite on page 26
- Verify Client Suite requirements on page 26
- Install the Client Suite on page 27

## About the Client Suite

The Client Suite is a collection of graphical user interface (GUI) tools that you use to manage your Control Center Management Server from a Windows system. Each of the tools is responsible for a set of tasks. All administrator accounts have access to all of the tools.

| Application                      | Description                                                                                                    |
|----------------------------------|----------------------------------------------------------------------------------------------------|
| Initialization Tool              | Use to create the initial configuration file.                                                                                                    |
| Administration Tool              | Use to manage the Control Center administrative tasks, such as configuring users and roles, licensing, auditing, managing configuration domains, and configuring all system-wide configuration settings. |
| Configuration Tool               | Use to manage the firewalls that are registered to the Control Center. Use this tool to configure and distribute security policies to your managed firewalls.                                            |
| Reporting and Monitoring<br>Tool | Use to centrally manage alerts and reports for your managed firewalls.                                                                                                    |
| Software Updates Tool            | Use to distribute software updates to your managed firewalls.                                                                                                    |

#### Table 8 Client Suite applications

# **Verify Client Suite requirements**

This section describes the hardware requirements for the Client Suite software that is installing and running administration software for your McAfee Firewall Enterprise Control Center Management Server. Verify that you have a system that meets or exceeds the requirements in Table 9.

#### Table 9 Minimum requirements for running Client Suite software

| Component              | Requirement                                                |  |
|------------------------|------------------------------------------------------------|--|
| Operating system       | Windows XP Professional with SP2 or later or Windows Vista |  |
| CPU                    | Intel Pentium 4 CPU (3.0 GHz or more)                      |  |
| Memory                 | 2 GB recommended (1 GB minimum)                            |  |
| Drives                 | 250 MB of available disk space                             |  |
|                        | CD-ROM drive                                               |  |
|                        | USB flash drive (64 MB minimum)                            |  |
| Monitor                | 1024 x 768 or higher (1280 x 1024 is recommended)          |  |
| Network interface card | Access to networks hosting your Management Servers         |  |

# **Install the Client Suite**

To install the Control Center Client Suite on a Windows system:

- 1 Log into your Windows system as a user with administrative privileges.
- 2 [Conditional] If you have an earlier version of the Client Suite tools installed, uninstall any previous version of the Client Suite tools using the Windows Add/Remove Programs feature.
- 3 Insert the Firewall Enterprise Virtual Appliance DVD into the DVD drive.
- 4 In *McAfee\_Firewall\_Enterprise\_Control\_Center\_40004\_OVF\_Virtual\_Appliance.zip*, double-click the *setup.exe* file. The Welcome window appears.
- 5 Follow the on-screen instructions to complete the installation. Use the default settings.

The Client Suite software is now installed.

# **Connect using the Client Tools**

This procedure explains how to connect to your virtual Control Center using any of the Client Suite tools, and assumes that you are connecting to Control Center for the first time. If you have already configured Management Servers or certificates, select those objects in the appropriate fields.

From the Windows-based system that contains the Client Suite installation:

1 Select Start > Programs > Secure Computing > CommandCenter 4.0,, and select the appropriate tool.

The Add New Server window appears.

| Figure 12 | Add | New | Server | window |
|-----------|-----|-----|--------|--------|
|-----------|-----|-----|--------|--------|

| Add New Server                            |                                      | ×      |
|-------------------------------------------|--------------------------------------|--------|
| Name:                                     |                                      | ОК     |
| Server address:<br>Nodename or IP address |                                      | Cancel |
| Server Type:                              |                                      | Remove |
| Primary server:                           |                                      |        |
| User Name and Pa                          | assword to Authenticate on CA Server |        |
| User name:                                |                                      |        |
| Password:                                 |                                      |        |
| O Backup server:                          |                                      |        |
| Primary server:                           | keys 🗸                               |        |
|                                           |                                      |        |

- 2 Enter the appropriate information:
  - In the Name field, enter a name that quickly identifies this Control Center Management Server.
  - In the **Server address** field, enter the host name or IP address of the Control Center Management Server.
  - Select **Primary server**, and complete the following fields with information appropriate for this Management Server:
    - In the User name field, specify a valid user name.
    - In the **Password** field, specify the appropriate password.

#### 3 Click OK. The following message appears:

#### Figure 13 Certificate Problem message

| Certificate Problem |                                                                                                    |  |  |  |
|---------------------|----------------------------------------------------------------------------------------------------|--|--|--|
| <u>^</u>            | The Management Server's SSL certificate needs to be validated. The server detected the following error when contacting the URL "https://10.65.249.102:9005/cm/certdist/ca.cer": "A certificate chain processed, but terminated in a root certificate which is not trusted by the trust provider". Do you want to ignore this error and continue? |  |  |  |
|                     | Yes No                                                                                                    |  |  |  |

This message is expected. It is displayed because the application imports a non-Certificate Authority (CA) certificate before it imports the CA certificate of the Control Center Management Server. You can safely ignore this error.

4 Click Yes.

The Root Certificate Store message appears.

#### Figure 14 Root Certificate Store message

| Security | / Warning                                                                                                    |  |  |
|----------|----------------------------------------------------------------------------------------------------|--|--|
|          | You are about to install a certificate from a certification authority (CA) claiming to represent:                                                                                                    |  |  |
| <u>•</u> | CommandCenter CA                                                                                                    |  |  |
|          | Windows cannot validate that the certificate is actually from "CommandCenter CA". You should confirm its origin by contacting "CommandCenter CA". The following number will assist you in this process:                                            |  |  |
|          | Thumbprint (sha1): 8F2C13CA 35A3F333 936DE7CF E9766ACD 3A59C8DD                                                                                                    |  |  |
|          | Warning:<br>If you install this root certificate, Windows will automatically trust any certificate issued by this CA. Installing a certificate with an unconfirmed thumbprint is a security risk. If you click "Yes" you<br>acknowledge this risk. |  |  |
|          | Do you want to install this certificate?                                                                                                    |  |  |
|          | Yes No                                                                                                    |  |  |

5 Click Yes.

The main login window is displayed, and the newly created server is selected.

#### Figure 15 Main login window

|            | Generater™<br>Generative Security Management |                      | SECURE  |
|------------|----------------------------------------------|----------------------|---------|
|            |                                              |                      | Connect |
| Configu    | ration Tool                                  |                      | Exit    |
| User Name: |                                              | 🗖 Remember User Name |         |
| Password:  |                                              |                      |         |
| Server:    | <add new="" server=""></add>                 | ] <u></u>            |         |
| Domain:    |                                              |                      |         |
|            |                                              | 1222                 |         |
|            |                                              |                      |         |
|            |                                              |                      |         |
|            | States and                                   |                      | ~       |
|            |                                              | 0%                   |         |

- 6 In the User Name field, specify a valid Control Center user name.
- 7 [Optional] Select **Remember User Name** to preserve the entered user name in the field on subsequent logins.
- 8 In the **Password** field, specify the corresponding password.
- 9 Click Connect. The following message appears:

#### Figure 16 Certificate validation message

| Certif   | Certificate Problem                                                                                                    |  |  |  |  |
|----------|----------------------------------------------------------------------------------------------------|--|--|--|--|
| <u>!</u> | The Management Server's SSL certificate needs to be validated. When contacting the server at the address: 10.65.249.102, the server presented a certificate with the following information:<br>Subject Name: CN=riddler.example.net<br>Issuer: CN=commandCenter CA<br>Expiration: 11/30/2028 11:40:28 AM<br>Thumbprint: ED0F338A42A91F09783E9C386974E423EE8EDE10.<br>Do you want to allow communication with this server? |  |  |  |  |
|          | Yes No                                                                                                    |  |  |  |  |

#### 10 Click Yes.

You are now logged into the Control Center Management Server. You can start multiple Client Suite tools from the Tools menu in any tool without logging in again.

Note: If you attempt to log into a Management Server using Client Suite tools from a prior version, you will be prompted to update the Client Suite tools before proceeding.

# Activate the license

The Control Center Management Server must be licensed before you can perform most administrative functions, such as registering firewalls, retrieving from and applying to firewalls, and performing software updates.

To license over the Internet, the Control Center Management Server establishes an HTTPS connection to the McAfee activation server on TCP port 443.

To activate the virtual Control Center license:

- 1 Using the Administration Tool, log on to the Control Center Management Server.
- 2 From the System menu, select License.
- **3** On the Server tab, in the **Serial Number** field, type the 16-character serial number located on the Activation Certificate or on your hardware platform.

Do not change the default values for all other fields on this tab.

- 4 On the Contact tab, enter administrator information for this particular Management Server.
- 5 On the Company tab, enter your company information.
  - a On the Company Address tab, enter the company address.
  - **b** On the Billing Address tab, enter the billing address. If this information is the same as the company address information, click **Copy From Company Address**.
- 6 Click Activate License. The secure connection window appears.
- 7 Click OK to continue.

The licensing information is sent to the activation server located at the URL defined in the Activation URL field. The activation server verifies the serial number and returns an activation key, which appears in the **Activation Key** field.

8 Click **OK** to close the form and save the licensing information.

Your license is now activated.

# 4 Configure the McAfee Firewall Enterprise, Virtual Appliances

#### Contents

*Configure each McAfee Firewall Enterprise, Virtual Appliance* on page 31 *Install the McAfee Firewall Enterprise Admin Console* on page 35 *Connect to the virtual firewalls using the Admin Console* on page 35 *Manually activate a McAfee Firewall Enterprise license* on page 36

# Configure each McAfee Firewall Enterprise, Virtual Appliance

For each virtual firewall, perform the following tasks:

- Configure network mappings on page 31
- Perform initial configuration on page 33

## **Configure network mappings**

To configure network mappings for a virtual firewall:

- 1 In VMware Infrastructure Client, connect to your 2150 VX appliance.
- 2 In the left pane, select the virtual firewall that you want to configure.
- 3 In the right pane, click the **Getting Started** tab,, and click **Edit virtual machine settings**. The Virtual Machine Properties window appears.

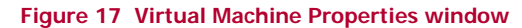

| 🕑 Secure Firewall - Virtual Machine                                                                                                    | Properties                                                                                                    |                                                                                                    |                                                                                                    |
|----------------------------------------------------------------------------------------------------|----------------------------------------------------------------------------------------------------|----------------------------------------------------------------------------------------------------|----------------------------------------------------------------------------------------------------|
| Hardware Options Resources                                                                                                    |                                                                                                    | Virti                                                                                                    | ual Machine Version: 4                                                                                                    |
| Hardware<br>Memory<br>CPUs<br>Floppy Drive 1<br>Network Adapter 1<br>Network Adapter 3<br>Network Adapter 4<br>SCSI Controller 0<br>Hard Disk 1 | Summary<br>512 MB<br>1<br>Client Device<br>Unconfigured<br>Unconfigured<br>Unconfigured<br>LSI Logic<br>Virtual Disk | Specify the amount of memory allocated to 1         machine. The memory size must be a multip         Memory for this vitual machine:         Image: A state of the state of the stat | his virtual<br>e of 4MB.<br>512 MB<br>32<br>alues, you may<br>e or in the legend<br>32 MB<br>256 MB<br>65532 MB<br>4092 MB |
| Aud Remove                                                                                                    |                                                                                                    |                                                                                                    |                                                                                                    |
| Help                                                                                                    |                                                                                                    | ОК                                                                                                    | Cancel                                                                                                    |

- 4 Map each of the virtual firewall network adapters to the appropriate virtual network.
  - a Refer to Table 10, and select the network adapter you want to configure.

#### Table 10 Network adapters

| Virtual machine hardware device | Virtual firewall NIC | Default burb             |
|---------------------------------|----------------------|--------------------------|
| Network Adapter 1               | em0                  | external                 |
| Network Adapter 2               | em1                  | internal                 |
| Network Adapter 3               | em2                  | administrator configured |
| Network Adapter 4               | em3                  | administrator configured |

**b** From the **Network label** drop-down list, select the appropriate port group.

Note: The port group you select for **Network Adapter 1** must provide Internet connectivity to allow the virtual firewall to maintain a current license.

5 [Conditional] If you plan to use features such as anti-virus scanning or Sendmail, increase the allocated memory to 1024 megabytes.

Note: Do not increase the number of virtual processors.

6 When you have configured all of the network adapters, click OK.

# Perform initial configuration

To perform initial configuration of the virtual firewall:

- 1 In VMware Infrastructure Client, select the virtual firewall that you want to configure.
- 2 Click the Getting Started tab, and click Power on this virtual machine. The virtual firewall starts.
- 3 Click the Console tab. After startup is complete, the Sidewinder Quick Start Program appears.

Figure 18 Sidewinder Quick Start Program

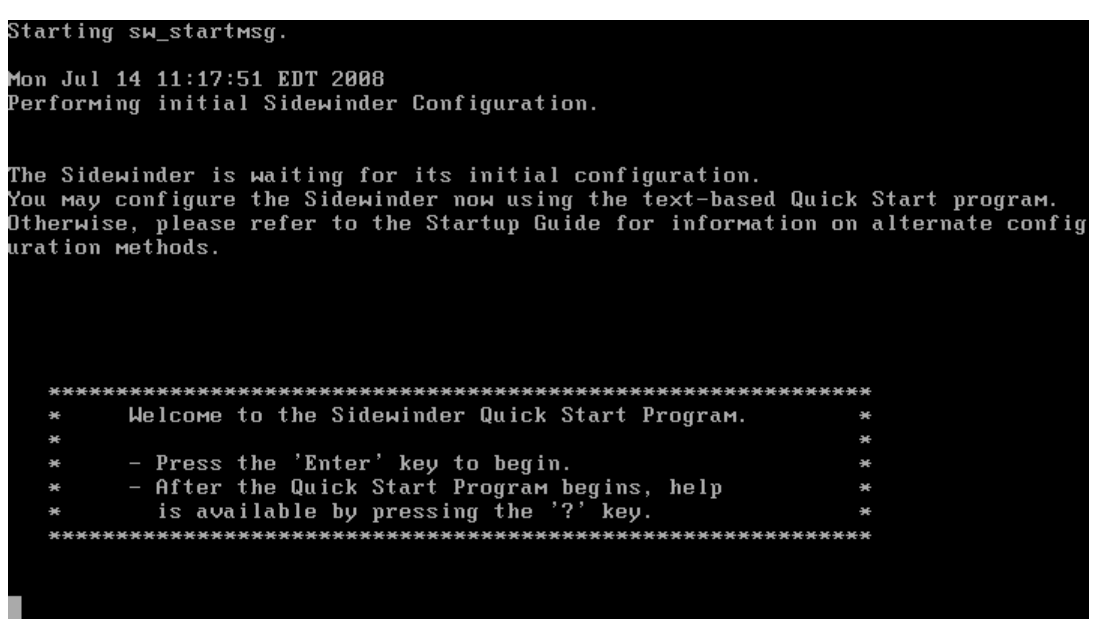

- 4 Click inside the console window, and press **Enter**. The Software License Agreement appears.
- 5 Read the Software License Agreement.

Type c, and press Enter to advance the page. Continue until the text Type Y to accept the license, N to decline the license, or R to redisplay the License appears.

6 Press y, and press Enter to accept the license. The Serial number prompt appears.

#### 7 Complete the Quick Start Program using the information in Table 11.

Press Enter after each entry.

#### Table 11 Quick Start Wizard responses

| Prompt                                                                                                | Entry                                                                                                    |  |  |
|----------------------------------------------------------------------------------------------------|----------------------------------------------------------------------------------------------------|--|--|
| Serial number                                                                                         | Type the serial number found on your Activation Certificate.                                                                            |  |  |
| First Name through License<br>Comments                                                                | Enter your registration information.                                                                                                    |  |  |
| Do you want the Sidewinder to<br>be managed by a<br>CommandCenter server and use<br>Rapid Deployment? | Press <b>n</b> .                                                                                                    |  |  |
| Hostname                                                                                              | Type a host name for the virtual firewall.<br><i>Example: vfirewall.example.com</i>                                                     |  |  |
| Use DHCP for external interface?                                                                      | Press n.                                                                                                    |  |  |
|                                                                                                    | Note: The McAfee Firewall Enterprise, Virtual Appliance does not support DHCP on the external interface at this time.                   |  |  |
| external IP                                                                                           | Type an IP address that is appropriate for the network you mapped to Network Adapter 1 in <i>Configure network mappings</i> on page 31. |  |  |
| external netmask                                                                                      | Type a netmask that is appropriate for the external IP address you specified above.                                                     |  |  |
| internal IP                                                                                           | Type an IP address that is appropriate for the network you mapped to Network Adapter 2 in <i>Configure network mappings</i> on page 31. |  |  |
| internal netmask                                                                                      | Type a netmask that is appropriate for the internal IP address you specified above.                                                     |  |  |
| external (internet) burb name                                                                         | To use the default name (external), press Enter.                                                                                        |  |  |
|                                                                                                    | <ul> <li>To specify a custom name, type the name.</li> </ul>                                                                            |  |  |
| internal burb name                                                                                    | To use the default name (internal), press Enter.                                                                                        |  |  |
|                                                                                                    | To specify a custom name, type the name.                                                                                                |  |  |
| Primary DNS IP                                                                                        | Type the IP address of a DNS server that is available on the external burb.                                                             |  |  |
| Secondary DNS IP                                                                                      | • If you do not want to specify a secondary DNS server, press Enter.                                                                    |  |  |
|                                                                                                    | • To specify a secondary DNS server, type the IP address of the server.                                                                 |  |  |
| Default route                                                                                         | Type the IP address of the router that will handle packets destined for addresses not in your virtual appliance's routing table.        |  |  |
|                                                                                                    | Note: The default route you specify must provide Internet connectivity.                                                                 |  |  |
| Internal mail host                                                                                    | Type a host name for an internal e-mail server. Example: <i>smtp.example.com</i>                                                        |  |  |
| Do you need an additional route<br>for administrative or<br>CommandCenter access?                     | Press n.                                                                                                    |  |  |
| Username                                                                                              | Type a user name to create an administrative user.                                                                                      |  |  |
| Password                                                                                              | Type a password for the administrative user.                                                                                            |  |  |
| Administrator email address                                                                           | <ul> <li>If you do not want to specify an e-mail address for the administrative account,<br/>press Enter.</li> </ul>                    |  |  |
|                                                                                                    | • To specify an e-mail address for the administrative account, type the address.                                                        |  |  |
|                                                                                                    | A summary of your input appears.                                                                                                    |  |  |

8 Press Enter. The text Press 'E' to edit or 'A' to apply the configuration appears.

- **9** Complete the configuration:
  - If you would like to make changes to the configuration, press e, and press Enter.
  - If you are satisfied with the configuration summary, press **a**, and press **Enter**.

When you apply the configuration, the virtual firewall uses your responses to perform its initial configuration. When initial configuration is complete, the login prompt appears.

# Install the McAfee Firewall Enterprise Admin Console

The McAfee Firewall Enterprise Admin Console is the graphical user interface (GUI) application used to manage your firewall from a Windows computer. The Admin Console is the primary user interface for the firewall.

Note: The Windows-based computer you install the Admin Console on must reside in the same network as the internal interfaces of your virtual firewalls.

To install the Admin Console on a Windows-based computer:

- 1 Insert the McAfee Firewall Enterprise Virtual Appliance USB Drive into one of your computer's USB ports.
- 2 Use Windows Explorer to view the contents of the USB drive, and extract the .zip file to your computer's hard drive.
- **3** Use Windows Explorer to view the contents of the folder you extracted in Step 2, and double-click the .exe file. The Welcome window appears.
- 4 Follow the on-screen instructions to complete the setup program. McAfee recommends using the default settings.

Tip: You should also install an SSH client on your computer. An SSH client can be used to provide secure command line access to the firewall.

# Connect to the virtual firewalls using the Admin Console

Using the information you provided in the Quick Start Program, connect to your virtual firewalls. Perform these steps for each virtual firewall:

1 From the computer you installed the Admin Console on in *Install the McAfee Firewall Enterprise Admin Console*, select Start > Programs > Secure Computing > Secure Firewall (Sidewinder) > Admin Console.

The Secure Firewall Admin Console appears.

- 2 Add a firewall to the Admin Console tree.
  - a On the toolbar, click New Firewall. The Add Firewall window appears.
  - b Enter the firewall name and IP address,, and click Add.
- 3 In the left pane, select your firewall icon. In the right pane, click Connect.

Tip: If a message appears stating "Failed to connect to SSL server," the firewall may not have finished rebooting. Try connecting again in a few minutes.

- 4 Enter the administrator user name and click OK.
- 5 Enter the password and click Enter.

A Feature Notification window appears listing the features that are licensed on your firewall.

Note: If a message appears stating "The SecureOS will expire in approximately 7 day(s)," the license was not automatically activated and you have a trial license. You must activate the license manually before the trial license expires. See *Manually activate a McAfee Firewall Enterprise license* on page 36 for instructions.

6 Click Close.

You are connected to your virtual firewall.

# Manually activate a McAfee Firewall Enterprise license

The McAfee Firewall Enterprise license automatically activates after configuration. If your license did not auto-activate, the virtual appliance will operate for seven days with a trial license. These features are licensed during the trial period:

- SecureOS
- Support
- VPN
- Failover
- Strong Cryptography

Note: Your virtual firewall must have Internet access to activate its license.

To activate a virtual firewall license:

- 1 On your Activation Certificate, locate the serial number for your firewall.
- 2 In the Admin Console, select **Maintenance > License**. The License window appears.
- 3 Click the Contact tab and enter your company contact information.
- 4 Click the **Company** tab and enter your company information.
- 5 Click the Firewall tab and enter the firewall information:
  - a In the Serial Number field, type the 16-digit alpha-numeric serial number for this firewall.
  - **b** In the **Firewall ID** field, accept the default. Do not change the Firewall ID unless instructed by Technical Support.
- 6 Click Activate Firewall. The license information is sent to the McAfee licensing website using an encrypted HTTPS session.

If the data is complete, the request is granted and a new activation key is written to the **Activation Key** field. The Current Features list updates with the new license information.

Your firewall software and any features you licensed are activated.

- If you intend to manage this virtual firewall with the Admin Console, you have finished the set up process.
- If you intend to manage this virtual firewall using the virtual Control Center, continue with *Chapter 5, Register Virtual Firewalls to the Virtual Control Center*.

# 5 Register Virtual Firewalls to the Virtual Control Center

#### Contents

About McAfee Firewall Enterprise Control Center management on page 37 Register each firewall to the virtual Control Center on page 37 Add each firewall to the virtual Control Center on page 38

# About McAfee Firewall Enterprise Control Center management

The virtual Control Center allows you to centrally manage multiple McAfee Firewall Enterprise appliances, whether they are physical or virtual. This chapter contains instructions on configuring the virtual Control Center to manage the virtual firewalls that are hosted by your 2150 VX appliance:

- Register each firewall to the virtual Control Center on page 37
- Add each firewall to the virtual Control Center on page 38

# **Register each firewall to the virtual Control Center**

To register your virtual firewalls to your virtual Control Center, perform these steps on each virtual firewall:

- **1** Using the McAfee Firewall Enterprise Admin Console, connect to the virtual firewall that you want to register.
- 2 Select Maintenance > CommandCenter Registration.
- 3 Specify the host name and IP address of the virtual Control Center.
- 4 [Optional] If you are using a High Availability Control Center configuration, click **Configure backup** server.
  - In the **Backup Server Name** field, specify the host name of the Management Server that is acting as a backup to the active Management Server.
  - In the **IP Address field**, specify the IP address of the Management Server that is acting as a backup to the active Management Server.
- 5 Click Register with the CommandCenter Now.
- 6 An authentication window is displayed.
- 7 Enter the Control Center administrator user name and password, and click OK.

Repeat these steps to register all of the virtual firewalls to the virtual Control Center.

# Add each firewall to the virtual Control Center

To add each virtual firewall to the virtual Control Center, perform these steps once for each virtual firewall:

- 1 Using the CommandCenter Configuration Tool, connect to your virtual Control Center.
- 2 Select the **Firewalls** group bar and perform one of the following steps:
  - Standalone firewall If you are registering a *standalone* firewall, right-click Firewalls and click Add Object. The Add New Firewall window appears.

#### Figure 19 Add New Firewall window

| 🖳 Add New Firewall                                                                                                    |                     |              |
|----------------------------------------------------------------------------------------------------|---------------------|--------------|
| Name:                                                                                                    | Location:           | OK<br>Cancel |
| Mgmt Address:                                                                                                    |                     |              |
| Version:                                                                                                    | Sidewinder 7.0.0.04 |              |
| Description:                                                                                                    |                     |              |
| Retrieval Items Catego                                                                                                    | ories               |              |
| Retrieval Items                                                                                                    |                     | <b>^</b>     |
| <ul> <li>Firewall Interfaces</li> <li>Firewall Dialog Infom</li> <li>Firewall License</li> <li>Firewall Certificates</li> <li>CA Certificates</li> <li>Network Objects</li> </ul> | nation              | III          |
| ✓ Services         ✓ Users         ✓ Miscellaneous         ✓ Application Defenses         ✓ Content Scanning                                                                      |                     |              |

Specify the required information about the firewall:

- **Name** Specify the name of the firewall. This is either the DNS name of the firewall or a user-specified name. Node names can be expressed in multiple parts and contain any sequence of letters and numbers, but they cannot begin with a number or contain most punctuation characters.
- Mgmt Address Specify the firewall IP address that will be used for communication with your Control Center Management Sever.
- Version Select the firewall's software version.

• **Cluster** – If you are registering a *cluster*, right-click **Clusters** and click **Add Object**. The Add Sidewinder Cluster window appears.

| 🚔 Add Sidewinder Cl                                                                                                    | uster               |           |              |
|----------------------------------------------------------------------------------------------------|---------------------|-----------|--------------|
| (i) Cluster Name:<br>Cluster Mgmt Address:<br>Version:                                                                                                    | Sidewinder 7.0.0.04 | Location: | OK<br>Cancel |
| Description:                                                                                                    | ries                |           |              |
| Retrieval Items  Firewall Interfaces Firewall Dialog Informat Firewall License CA Certificates CA Certificates CA Certificates CA Services V Users V Users Miscellaneous Application Defenses C Content Scanning | ation               |           |              |

Figure 20 Add Sidewinder Cluster window

Specify the required information about the cluster:

- **Cluster Name** Specify the name of the cluster. You can use any string of characters *except* for the FQDN of one of the cluster member nodes.
- **Cluster Mgmt Address** Specify the cluster IP address that will be used for communication with your Control Center Management Sever.
- Version Select the cluster software version.
- **3** On the Retrieval Items tab, right-click and select **Unselect All**. This saves time during an initial firewall registration by instructing the Control Center to establish connectivity without passing policy information.
- 4 Click OK. The Control Center attempts to connect to the firewall.
- 5 Verify communication between the firewall and the Management Server:
  - a From the Reports menu, select Firewall Status.
  - **b** Verify that a green light appears next to the firewall.
- 6 After a connection has been established, expand the **Firewalls** node or the **Clusters** node, depending on the object you are configuring.

- 7 Perform the following steps to retrieve the necessary objects:
  - a Right-click the firewall that you have just added and select **Retrieve Firewall Objects**. The Firewall Retrieval Options window is displayed.
  - **b** In the Retrieval Item Description column heading, right-click and select **Select All**.

Note: If you previously retrieved items from this firewall, consider clearing some of the checkboxes, such as rules, to avoid creating duplicates. McAfee does not recommend performing multiple retrievals of the same objects.

- c Click OK. A system update message is displayed.
- d Click Yes.

The Control Center initiates a connection with the firewall and retrieves the selected items.

After the virtual Control Center successfully connects to the firewall and retrieves the selected items, you can manage policy for that firewall.

# Re-imaging

You can re-install a single virtual appliance or re-image the S7032 appliance.

#### Contents

Re-install a single virtual appliance on page 41 Re-image your McAfee Firewall Enterprise 2150 VX appliance on page 42

# Re-install a single virtual appliance

To re-install a single Firewall Enterprise, Virtual Appliance or Firewall Enterprise Control Center, Virtual Appliance, perform the following procedures:

- Delete a virtual appliance on page 41
- Import a virtual appliance on page 41

## Delete a virtual appliance

To delete a virtual appliance:

- 1 Connect to your 2150 VX appliance using the VMware Infrastructure Client.
- 2 Click the Virtual Machines tab.
- 3 If the virtual appliance that you want to delete is powered on, right-click it in the list and select Power Off.
- 4 To delete the virtual appliance, right-click it and select Delete from Disk. A confirmation window appears.
- 5 Click Yes. The virtual appliance is deleted.

#### Import a virtual appliance

To load a single virtual appliance:

- 1 Move the virtual appliance onto the hard drive of your Windows-based client computer.
  - a Insert the appropriate USB drive.
  - **b** Extract the appliance file to your computer's hard drive.
- 2 Connect to your 2150 VX appliance using the VMware Infrastructure Client.
- 3 Click the Getting Started tab,, and click Import a virtual appliance. The Import Virtual Appliance Wizard appears.
- 4 Select the virtual appliance:
  - a Select Import from file.
  - **b** Click **Browse** to select the .ovf virtual appliance file you extracted in Step 1.
  - c Click Next. The Virtual Appliance Details window appears.
- 5 Click Next. The Name and Location window appears.
- 6 Enter a name for the virtual appliance, and click **Next**. The Network Mapping window appears.
- 7 From the drop-down list, select Unconfigured, and click Next. The Ready to Complete window appears.

- 8 Review the summary.
  - If you are satisfied that the summary is correct, click Finish.
  - If you need to make any changes, click **Back**.

When you click Finish, the virtual appliance uploads to your 2150 VX appliance.

When the upload is complete, configure the virtual appliance:

- If you imported a McAfee Firewall Enterprise Control Center, Virtual Appliance, see *Chapter 3, Configure the Control Center, Virtual Appliance.*
- If you imported a McAfee Firewall Enterprise, Virtual Appliance, see *Chapter 4, Configure the McAfee Firewall Enterprise, Virtual Appliances.*

# **Re-image your McAfee Firewall Enterprise 2150 VX appliance**

To re-image your 2150 VX appliance, perform the following procedures:

- Install VMware ESXi on page 42
- Configure the ESXi management settings on page 43
- Create a new isolated port group on page 43
- Install ESXi software updates on page 44
- Import multiple virtual appliances on page 45

## Install VMware ESXi

- 1 Connect your 2150 VX appliance to a monitor and keyboard.
- 2 Insert the VMware ESXi 3.5 Update 3 Installation CD into the CD drive.
- 3 When the F11 = Boot menu line appears in the upper right corner of your screen, press F11. The boot menu appears.
- 4 Select CD-ROM drive, and press Enter.

Your 2150 VX appliance boots from the VMware ESXi 3.5 Update 3 Installation CD and a Welcome screen appears.

- 5 Press Enter to continue with the installation.
- 6 Read the end user license agreement and accept it by pressing F11. The Select a Disk screen appears.
- 7 Select the disk on which to install VMware ESXi, and press Enter.

If the disk you selected contains data, the Confirm Disk Selection screen appears, warning that the selected disk is about to be overwritten. Confirm the disk choice or change the target disk:

- To change the target disk, press Backspace, and make a new selection.
- To confirm your disk selection, press Enter. The Confirm Install screen appears.
- 8 Press F11 to start the installation.

When the installation is complete, the Installation Complete screen appears.

9 Remove the installation CD from the CD drive.

10 Press Enter to restart your 2150 VX appliance.

VMware ESXi is now installed.

# Configure the ESXi management settings

To configure the ESXi management settings:

- 1 Turn on the 2150 VX appliance. The appliance starts and a status screen appears.
- 2 Press F2 to enter the configuration menu.
- 3 Select Configure Root Password to set your administrative password.
- 4 Select Configure Management Network to configure the ESXi management network interface.
- **5** When you are finished configuring the management network, press **Esc** until the Configure Management Network: Confirm screen appears.
- 6 Press Y. You return to the Customize System screen.
- 7 Press Esc to log out.

Continue with Create a new isolated port group.

## Create a new isolated port group

Create a new port group that is not connected to a physical interface. This port group will be referenced by unconfigured virtual appliances.

- 1 Connect to your 2150 VX appliance using the VMware Infrastructure Client.
- 2 Click the **Configuration** tab, and click **Networking**. The Networking area appears in the right pane.
- 3 Click Add Networking. The Add Network Wizard Connection Type window appears.
- 4 Select Virtual Machine, and click Next. The Network Access window appears.
- 5 Create a virtual switch that is not connected to any physical network adapters.
  - a Select Create a virtual switch.
  - **b** Clear the check boxes next to the physical network adapters (vmnics).
  - c Click Next.

The Connection Settings window appears.

6 In the Network Label field, type Unconfigured, and click Next. The Summary window appears.

Note: The port group must be named **Unconfigured** because it is referenced in the batch file used in "Import multiple virtual appliances" on page 20.

- 7 Click Finish. The Add Network Wizard closes.
- 8 Increase the number of ports on vSwitch1 (the vSwitch you just created).
  - a Next to vSwitch1, click Properties. The vSwitch1 Properties window appears.
  - b Select vSwitch, and click Edit. A pop-up window appears.
  - c From the Number of Ports drop-down list, select 248.
  - d Click OK. A confirmation window appears.
  - e Click OK. The pop-up window closes.
  - f Click Close. The vSwitch1 Properties window closes.

A port group named Unconfigured has been added.

# Install ESXi software updates

To install available ESXi software updates, perform this procedure at the computer on which you installed the VMware Infrastructure Client:

- 1 Insert the VMware ESXi 3.5 Update 3 Patch CD into your computer's CD-ROM drive.
- 2 Select Start > Programs > VMware > VMware Infrastructure Update. The VMware Infrastructure Update window appears.
- 3 Load an update package from the patch CD:
  - a In the Package Cache area, click Add Files. A pop-up window appears.
  - **b** Browse to your CD-ROM drive and select the package zip file.
  - c Click **Open**. The pop-up window closes and the package is added to the package cache. When the package is loaded, a pop-up window stating that the package does not contain applicable updates appears.
  - d Click OK. The pop-up window closes.
- 4 [Conditional] If the VMware ESXi 3.5 Update 3 Patch CD contains multiple packages, repeat Step 3 for each additional package.
- 5 Click the Hosts tab.

Figure 21 Hosts tab

| 💑 VMwa            | re Infrastructure Update |              | <u>_     ×</u> |
|-------------------|--------------------------|--------------|----------------|
| Updates           | Hosts                    |              | ,              |
| RECEN<br>Select k | TLY VISITED HOSTS        |              |                |
|                   | ck All Hosts.            |              |                |
| Check             | Host                     | Product Name | Version        |
|                   | 10.65.249.200            | embeddedEsx  | 3.5.0          |
|                   | 10.65.249.192            | embeddedEsx  | 3.5.0          |
|                   | 10.65.249.191            | embeddedEsx  | 3.5.0          |
|                   | 10.65.249.190            | embeddedEsx  | 3.5.0          |
|                   |                          |              |                |
|                   |                          |              |                |
|                   |                          |              |                |
|                   |                          |              |                |
|                   |                          |              |                |
|                   |                          |              |                |
|                   |                          |              |                |
|                   |                          |              |                |
|                   |                          |              |                |
|                   |                          | Refre        | sh Apply       |
| Help              |                          | ОК           | Cancel         |

- 6 In the list of recently visited hosts, select your 2150 VX appliance, and click **Apply**. A confirmation window appears.
- 7 Click Yes.
  - If no updates are available, the No Updates Available window appears.

Click **OK** to close the window. Continue to the next section, *Import multiple virtual appliances* on page 45.

• If updates are available, the Updates Available window appears. Continue with Step 8.

- 8 [Conditional] If updates are available, install them on your 2150 VX appliance:
  - **a** Click **Install Updates**. An Update Progress window appears, and the Authenticate User for Install window appears.
  - b Enter an administrative user and corresponding password for your 2150 VX appliance, and click OK.
     When the installation is complete, a message appears stating that your 2150 VX appliance has been updated.
  - c Click Continue. The Update Progress window closes.
  - **d** Using the VMware Infrastructure Client, connect to your 2150 VX appliance, click the **Summary** tab,, and click **Reboot**. The Confirm reboot window appears.
  - e Click Yes. A Reboot window appears.
  - f Enter an explanation for the restart, and click **OK**. Your 2150 VX appliance restarts.

## Import multiple virtual appliances

To upload multiple virtual firewall and a virtual Control Center to your 2150 VX appliance:

- Prepare your Windows-based computer on page 45
- Create a batch file to automate the import process on page 46
- Upload the virtual appliances on page 46

To perform the procedures listed above, you will need the following items:

- McAfee Firewall Enterprisel 2150 VX appliance
- Windows-based computer with VMware Infrastructure Client installed
- VMware OVF Tool
- McAfee Firewall Enterprise Virtual Appliance USB Drive
- McAfee Firewall Enterprise Control Center Virtual Appliance USB Drive

#### Prepare your Windows-based computer

On your Windows-based computer:

- 1 Download the VMware OVF Tool at: http://register.vmware.com/content/download-ovf-os.html.
- 2 Extract the OVF Tool zip file.
- **3** On your C drive, create a new folder called **imaging**.
- 4 Move the contents of the extracted OVF Tool file to C:\imaging.
- 5 In the C:\imaging folder, run the vcredist\_x86 file to install the Microsoft Visual C Runtime.
- 6 Move the McAfee Firewall Enterprise virtual appliance file to the C: \imaging folder.
  - **a** Insert the *McAfee Firewall Enterprise Virtual Appliance USB Drive* into one of your computer's USB ports.
  - **b** Use Windows Explorer to view the contents of the USB drive, and extract the .zip file to C:\imaging.
  - c Remove the USB drive from your computer.
- 7 Move the Control Center file to the C:\imaging folder.
  - **a** Insert the *McAfee Firewall Enterprise Control Center Virtual Appliance USB Drive* into one of your computer's USB ports.
  - **b** Use Windows Explorer to view the contents of the USB drive, and extract the .zip file to C:\imaging.
  - c Remove the USB drive from your computer.

#### Create a batch file to automate the import process

- 1 Start Notepad: select Start > Programs > Accessories > Notepad.
- 2 In Notepad, type the five lines of text shown in Table 12. The line numbers are included for clarity only—do not type them.

#### Table 12 Batch file text

| Line number | Text                                                                                                    |
|-------------|----------------------------------------------------------------------------------------------------|
| 1           | @echo off                                                                                                    |
| 2           | REM This script should be called as follows:                                                                                                  |
| 3           | REM uploadall <esx ip="" server=""> <username> <password> <firewall count=""></firewall></password></username></esx>                          |
| 4           | <pre>ovftool "CommandCenter 4.0.0.03 2150VX.ovf"<br/>vi://%2:%3@%1?"net:Unconfigured=Unconfigured&amp;"name="CommandCenter"</pre>             |
| 5           | <pre>for /L %%X in (1,1,%4) do ovftool Secure_Firewall.ovf vi://%2:%3@%1?"net:Unconfigured=Unconfigured&amp;"name="Secure Firewall %%X"</pre> |

- 3 Select File > Save As. The Save As window appears.
- 4 In the File name field, type uploadall.bat.
- 5 From the Save as type drop-down list, select All Files.
- 6 Click Save, and close Notepad.

#### Upload the virtual appliances

Run the batch file to upload the virtual appliances.

- 1 Open a command prompt and navigate to C:\imaging.
  - a Select Start > Programs > Accessories > Command Prompt. The Command Prompt window appears.
  - b Type cd C:\imaging, and press Enter.
- 2 Run the batch file.
  - a Determine the number of virtual firewalls that you want to upload.
  - **b** Type uploadall *ip* username password count, where:
    - *ip* is the IP address of your 2150 VX appliance
    - *username* is an ESXi administrator name
    - password is that administrator's password
    - count is the number of virtual firewalls to upload
  - **c** When you have finished typing the command, press **Enter**. A single Control Center and the specified number of virtual firewall uploads to your 2150 VX appliance.

Note: It takes about 45 minutes to upload 32 virtual firewalls over a gigabit network. If the OVF Tool shows the warning There is no disk in the drive. Please insert a disk into drive D:, right-click your CD-ROM drive in Windows Explorer, select Eject, and close the drive.

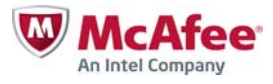

700-2206B00